# Navigating AwardSpring: A Guide for Applicants

Augusta Technical College utilizes the AwardSpring Scholarship Management platform for students who are currently registered and meet specified criteria to apply scholarship opportunities. The purpose of this guide is to walk you through the process of applying for available scholarships using the online platform. For more information on scholarships or the AwardSpring Scholarship Management platform, view the FAQs or contact the College's Financial Aid Office 706.771.4149.

## STEP 1

Navigate to the

Augusta Technical College AwardSpring Login Page

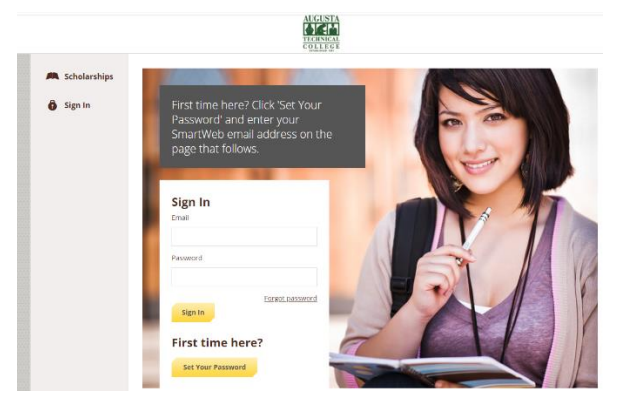

## **STEP 2**

**Review Available Scholarships.** The AwardSpring platform opens up to accept applications just prior to the start of each semester. The <u>scholarship listings</u> will change depending on what funds are available each semester.

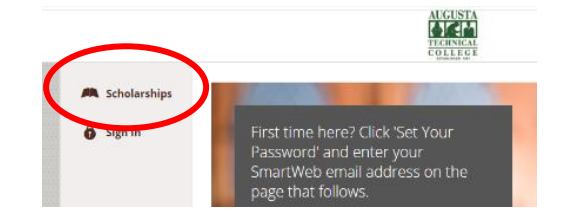

## STEP 3

a. Sign In (You have used the AwardSpring platform before. Enter your SMARTweb email address and previously established password.)

### OR

 Set Your Password (You are a first-time user. Click Set Your Password, enter your SMARTweb email, and follow the instructions on the resulting dialog screen.

### STEP 4

**Start Application.** Once you are logged in, you will be directed to your Dashboard. Important information about your application status and additional instructions will be displayed for you here. Click the Start Application button to begin filling out your application.

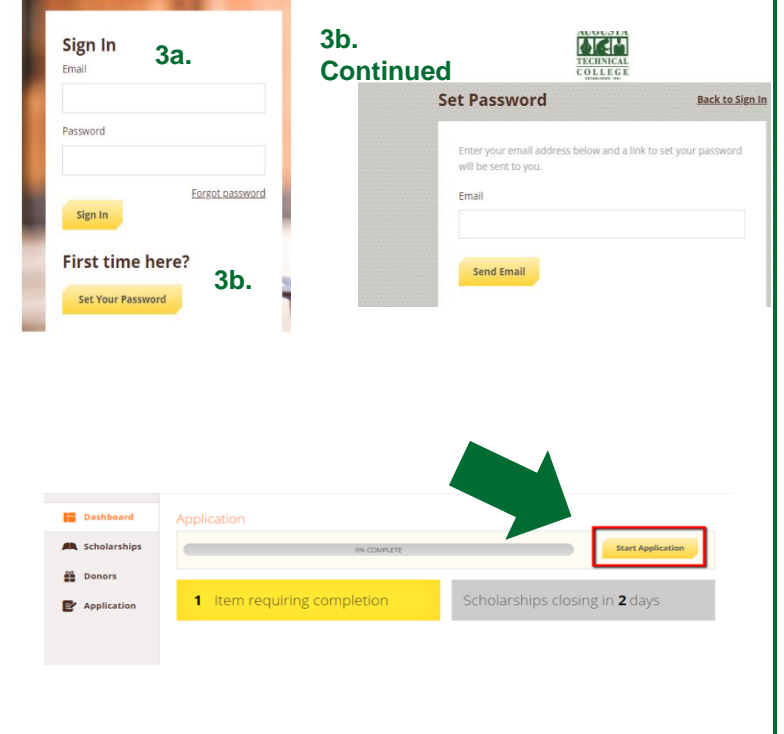

# Navigating AwardSpring: A Guide for Applicants

### **STEP 5**

Apply For a Scholarship. There are several tabs that make up the entire application. Complete all of them in order to submit your application. You may see a *Letter of Recommendation* tab. This tool allows you to send a request for a letter of recommendation via email. The number of letters required is in bold.

|               | . de le manar en 1                   |  |
|---------------|--------------------------------------|--|
| Scholarships  | Personal Information<br>In Progress  |  |
| Donors        | Academic Information                 |  |
| P Application | Financial Information<br>Completed   |  |
|               | Letters of Recommendation            |  |
|               | Qualification Questions<br>Completed |  |

#### STEP 6

**Submit Application.** There are several tabs that make up the entire application. Completing all tabs of your application will enable the **Submit Application** button in the lower right corner. Click it to submit your application.

### STEP 7

**Return to Dashboard.** You will be directed back to your Dashboard where you will see the number of scholarships to which you have been automatically applied. Click in the gray **Applied Scholarships** box to view the full list of applied scholarships.

### OR

Additional Information. You may be eligible for additional scholarships that require additional information. The Dashboard will prompt you to provide this. Click the Complete Follow-Up button to provide the required responses and/or documentation.

#### **STEP 8**

**Application Complete?** After completing all follow-up items for the scholarship, click the Resubmit Application button to submit your application. Proceed through all Follow-Up items for all scholarships listed until you see "0 Items requiring completion" on your Dashboard. A Financial Aid representative will notify all scholarship recipients that are awarded funds.

| You have some follow-up work to do.<br>Click "Complete Follow-Up" in the boxes below.         2 items requiring completion         2 Applied scholarships         Follow-Ups         At Partolic Scholarship<br>Due 1202015         Complete Follow-Up         Complete Follow-Up         Complete Follow-Up         Complete Follow-Up         Deaboard         Scholarship         Complete Follow-Up         Complete Follow-Up                                                                                                    | Previous Step                                      | Next Step                                           | Submit Application                              |
|----------------------------------------------------------------------------------------------------|----------------------------------------------------|-----------------------------------------------------|-------------------------------------------------|
| Vou have some follow-up work to do.<br>Click "Complete Follow-Up" in the boxes below.         2 items requiring completion       2 Applied scholarships         Follow-Ups       Community Service Scholarship<br>Due 12/30/2015         Complete Follow-Up       Due 12/30/2015         Complete Follow-Up       Complete Follow-Up         Deathcoard       You did it<br>Nothing left to complete. Way to go!         Denors       4 Applied scholarships                                                                                                    |                                                    |                                                     |                                                 |
| Schoarships         Outhows some follow-up work to do.<br>Click "Complete Follow-Up" in the boxes below.         2 Items requiring completion       2 Applied scholarships         Follow-Ups                                                                                                    |                                                    |                                                     |                                                 |
| Scholarships         Partboard         Scholarships         Paplication         Paplication         Paplication                                                                                                    |                                                    |                                                     |                                                 |
| 2 Items requiring completion       2 Applied scholarships         Follow-Ups <u>Art Portfolio Scholarship</u> <u>Der 1230/2015</u> <u>Der 1230/2015</u> <u>Der 1230/2015</u> <u>Complete Follow-Up</u> <u>Complete Follow-Up</u> <u>Complete Follow-Up</u> <u>Scholarships</u> <u>Vou did it!         Nothing left to complete. Way to go!         <u>Porrss</u> <u>Application         <u>Application         <u>Applied scholarships         </u> <u>4 Applied scholarships         </u> <u>Applied scholarships         </u> <u>Applied scholarships         </u> <u>Complete Follow-Up         </u> <u>Complete Follow-Up         </u> <u>Complete Follow-Up         </u> <u>Complete Follow-Up         </u> <u>Complete Follow-Up         </u> <u>Complete Follow-Up         </u> <u>Complete Follow-Up         </u> <u>Complete Follow-Up         </u> <u>Complete Follow-Up         </u> <u>Complete Follow-Up         </u> <u>Complete Follow-Up         </u> <u>Complete Follow-Up         <u>Complete Follow-Up         </u> <u>Complete Follow-Up         </u> <u>Complete Follow-Up         <u>Complete Follow-Up         <u>Complete Follow-Up         </u> <u>Complete Follow-Up         <u>Complete Follow-Up         <u>Complete Follow-Up         <u>Complete Follow-Up         </u> <u>Complete Follow-Up         <u>Complete Follow-Up         <u>Complete Follow-Up         </u> <u>Complete Follow-Up         <u>Complete Follow-Up         <u>Complete Follow-Up         <u>Complete Follow-Up         </u> <u>Complete Follow-Up         <u>Complete Follow-Up         </u> <u>Complete Follow-Up         <u>Complete Follow-Up         <u>Complete Follow-Up         <u>Complete Follow-Up         </u> <u>Complete Follow-Up         <u>Complete Follow-Up         <u>Complete Follow-Up         </u> <u>Complete Follow-Up         <u>Complete Follow-Up         <u>Complete Follow-Up         <u>Complete Follow-Up    </u></u></u></u></u></u></u></u></u></u></u></u></u></u></u></u></u></u></u></u></u></u></u></u> |                                                    | You have some foll<br>Click "Complete Follow-       | ow-up work to do.<br>Up" in the boxes below.    |
| Evelow-Ups         Art Partolio Scholarship         Dve 1299/2015         Complete Follow-Up         Complete Follow-Up         Complete Follow-Up         Pashboard         Scholarships         Ponors         Application         4 Applied scholarships                                                                                                    | 2 Items                                            | requiring completion                                | 2 Applied scholarships                          |
| Art Portfolio Scholarship       Community Service Scholarship         Due 12002015       Due 12002015         Complete Follow-Up       Complete Follow-Up         Dashboard       Scholarships         Scholarships       You did it!         Nothing left to complete. Way to go!       Validit it         Application       I tems requiring completion       4 Applied scholarships                                                                                                    | Follow-Ups                                         |                                                     |                                                 |
| Complete Follow-Up     Complete Follow-Up       Dashboard     You did it!       Scholarships     Nothing left to complete. Way to go!       Denors     Application       0 Items requiring completion     4 Applied scholarships                                                                                                    | <u>Art Portfolio Scholarship</u><br>Due 12/30/2015 |                                                     | Community Service Scholarship<br>Due 12/30/2015 |
| Dashboard       You did it!         Scholarships       Nothing left to complete. Way to go!         Donors       Application         4 Applied scholarships                                                                                                    | Complete Follow-Up                                 |                                                     |                                                 |
| Dashboard       You did it!         Scholarships       You did it!         Denors       Nothing left to complete. Way to go!         Application       4 Applied scholarships                                                                                                    |                                                    |                                                     |                                                 |
| Dashboard         You did it!           Scholarships         You did it!           Donors         Nothing left to complete. Way to go!           Application         4 Applied scholarships                                                                                                    |                                                    |                                                     |                                                 |
| Dashboard     You did it!       Scholarships     Nothing left to complete. Way to go!       Donors     Application       4 Applied scholarships                                                                                                    |                                                    |                                                     |                                                 |
| Deathboard         You did it!           Scholarships         Nothing left to complete. Way to go!           Donors         Application           4 Applied scholarships                                                                                                    |                                                    |                                                     |                                                 |
| Application                                                                                                    | Dashboard<br>Scholarships                          | You did it!<br>Nothing left to complete. Way to go! |                                                 |
|                                                                                                    | Donors<br>Application                              | 0 Items requiring completion                        | 4 Applied scholarships                          |
|                                                                                                    | L                                                  |                                                     |                                                 |